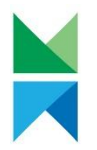

# Valtion suojelualueiden biotooppikuviot WFS-rajapinta-aineiston käyttöönotto QGIS paikkatieto-ohjelmistossa

Tämä dokumentti ohjeistaa Metsähallituksen julkaiseman *Valtion suojelualueiden biotooppikuviot* tietotuotteen käyttöönottoon WFS-rajapinnan kautta avoimen lähdekoodin QGIS-paikkatietoohjelmistossa. <u>Tietotuoteselosteessa</u> on esitetty tietotuotteen kuvaus, sisältö ja tekninen ratkaisu.

Rajapinta mahdollistaa kerrallaan 3000 biotooppikuvion piirron QGIS:n karttanäkymään. Mikäli sinulla on tarve saada kerrallaan laajempi aineisto käyttöösi, voit esittää <u>aineistopyynnön</u> <u>ohjeistuksen mukaisesti</u>. Paikkatietoaineistojen luovutuksissa noudatetaan Metsähallituksen yleisiä sekä numeerisen paikkatietoaineiston luovutus- ja hinnoitteluperiaatteita. Rajapinnan hyödyntäminen on maksutonta.

Tämä ohje on laadittu QGIS 3.40.4-Bratislava -version englanninkielistä käyttöliittymää hyödyntäen.

## Rajapinnan kiinnittäminen

Avaa QGIS:n Data Source Manager työkalurivin painikkeesta tai valitsemalla ylävalikosta:

### Layer > Add Layer > Add WFS / OGC API Features Layer

#### Klikkaa New -painiketta:

| <b>Q</b> [   | Data Source Manager   WFS / O | GC API - Features |                          |                 |             |       | _    | $\Box$ $\times$ |
|--------------|-------------------------------|-------------------|--------------------------|-----------------|-------------|-------|------|-----------------|
| J            | MS SQL Server                 | Server Connectio  | ns                       |                 |             |       |      |                 |
| •            | Oracle                        | Connect           | New                      | Edit            | Pamaya      |       | beal | •<br>•          |
| V            | Virtual Layer                 | Connect           | Idew                     |                 | Keniove     |       | LUAU | Jave            |
|              | SAP HANA                      | Q                 |                          |                 |             |       |      |                 |
| æ            | WMSAWMTS                      | Title             | <ul> <li>Name</li> </ul> | Abstract        | SqI         |       |      |                 |
|              |                               |                   |                          |                 |             |       |      |                 |
| V            | WFS / OGC API - Features      | -                 |                          |                 |             |       |      |                 |
| €,           | WCS                           |                   |                          |                 |             |       |      |                 |
|              | XYZ                           |                   |                          |                 |             |       |      |                 |
| ₩,           | Vector Tile                   |                   |                          |                 |             |       |      |                 |
|              | Scene                         | Use title for lay | er name                  |                 |             |       |      |                 |
|              | ArcGIS REST Server            | ✓ Only request fe | atures overlapping       | the view extent |             |       |      |                 |
| 130 <b>+</b> |                               | Coordinate Refer  | ence System              |                 |             |       |      |                 |
| •+           | SensorThings                  |                   |                          |                 |             |       |      | Change          |
| Q            | Metadata Search               | _                 |                          |                 | Build query | Close | Add  | Help            |

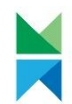

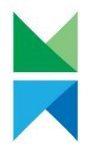

Avautuvassa Create a New WFS Connection -ikkunassa anna Name-kenttään rajapinnalle vapaamuotoinen nimi ja kopioi URL-kenttää rajapinnan osoite. Löydät rajapinnan osoitteen edellisellä sivulla linkitetystä tietotuoteselosteesta, <u>Paikkatietohakemiston sivulla olevasta</u> <u>aineistokuvauksesta (paikkatietohakemisto.fi)</u> sekä tästä alta. Huomaa, että osoitteen kaikki merkit tulevat kopiointiin mukaan eikä siihen tule kopioiduksi ylimääräisiä merkkejä.

#### https://dservices-

eu1.arcgis.com/Bq1fy7PGeG9cH5jX/arcgis/services/MH\_Valtion\_suojelualueiden\_biotooppikuviot\_ WFS/WFSServer?service=wfs&request=getcapabilities

|                                                                                                    | alueiden biotooppikuviot WFS                                                                                 |
|----------------------------------------------------------------------------------------------------|----------------------------------------------------------------------------------------------------|
| RL rvices/MH_Valti                                                                                                    | on_suojelualueiden_biotooppikuviot_WFS/WFSServer?service=wfs&request=getcapa                                 |
| uthentication                                                                                                    |                                                                                                    |
| Configurations                                                                                                    | Basic                                                                                                    |
| Choose or create an a                                                                                                    | authentication configuration                                                                                 |
| No Authentication                                                                                                    | - // = <b>(f</b> )                                                                                           |
|                                                                                                    |                                                                                                    |
|                                                                                                    |                                                                                                    |
| Configurations store e                                                                                                    | encrypted credentials in the QGIS authentication database.                                                   |
| Configurations store e                                                                                                    | encrypted credentials in the QGIS authentication database.                                                   |
| Configurations store e                                                                                                    | encrypted credentials in the QGIS authentication database.                                                   |
| Configurations store (                                                                                                    | encrypted credentials in the QGIS authentication database.                                                   |
| Configurations store (<br>FS Options                                                                                            | encrypted credentials in the QGIS authentication database.                                                   |
| Configurations store (<br>FS Options<br>Version                                                                                 | encrypted credentials in the QGIS authentication database.           Maximum         Detect                  |
| Configurations store (<br>FS Options<br>Version<br>Max. number of featur                                                        | es                                                                                                    |
| Configurations store of<br>FS Options<br>Version<br>Max. number of featur<br>Feature paging                                     | es           Maximum         Detect           Default (trust server capabilities)                            |
| Configurations store of<br>FS Options<br>Version<br>Max. number of featur<br>Feature paging                                     | res       Maximum     Detect       Default (trust server capabilities)                                       |
| Configurations store of<br>FS Options<br>Version<br>Max. number of featur<br>Feature paging<br>Page size                        | es          Maximum       Detect         Default (trust server capabilities)                                 |
| Configurations store of<br>FS Options<br>Version<br>Max. number of featur<br>Feature paging<br>Page size<br>Ignore axis orientu | res       Maximum     Detect       Default (trust server capabilities)       ation (WFS 1.1/WFS 2.0)         |
| Configurations store of FS Options Version Max. number of featur Feature paging Page size Ignore axis orient Invert axis orient | es          Maximum       Detect         Default (trust server capabilities)         ation (WFS 1.1/WFS 2.0) |

Klikkaa OK ja sen jälkeen sulje Data Source Manager Close-painikkeesta.

Tämän jälkeen rajapinta on käytettävissä Browser-paneelin kautta WFS / OGC API -Features - kohdan alla:

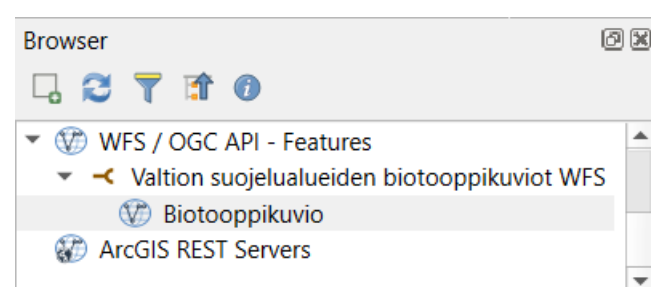

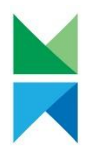

## Rajapinnan käyttö ja biotooppikuvioiden tallentaminen kohdealueelta

Koska Valtion suojelualueiden biotooppikuviot WFS-rajapinta näyttää karttaikkunassa kerrallaan maksimissaan 3000 biotooppikuviota, kannattaa karttanäkymää lähentää kohdealueelle. Raahaa rajapinnan Biotooppikuvio-aineisto Browser-paneelista karttanäkymään ja odota kuvioiden latautumista kartalle. Zoomaa karttaa lähemmäksi, mikäli kaikki suojelualueen kuviot eivät näytä piirtyvän kartalle kerralla. Paina näppäimistöltä F5-painiketta päivittääksesi piirron muuttuneeseen karttarajaukseen.

Jos haluat tallentaa biotooppikuviot kohdealueelta johonkin paikkatietoformaattiin, voit ottaa ne ensin valintaan Select features -työkalulla. Valinnan jälkeen voit tarkistaa käyttöliittymän alareunasta Statusbarista tai ominaisuustietotaulusta valittuina olevien kohteiden lukumäärän. Mikäli valittujen kohteiden lukumäärä on noin 3000 kpl ja mikäli kartalla näkyvän suojelualueen kuvioinnissa näyttää olevan "reikiä", kannattaa zoomata karttaa vielä lähemmäksi ja toistaa F5painikkeella kuvioiden piirron päivitys.

Tässä esimerkkikuvassa on 1796 kpl kuvioita valittuna ja valinta kattaa kokonaisuudessaan kohdealueena olevan Martimoaavan suojelualueen.

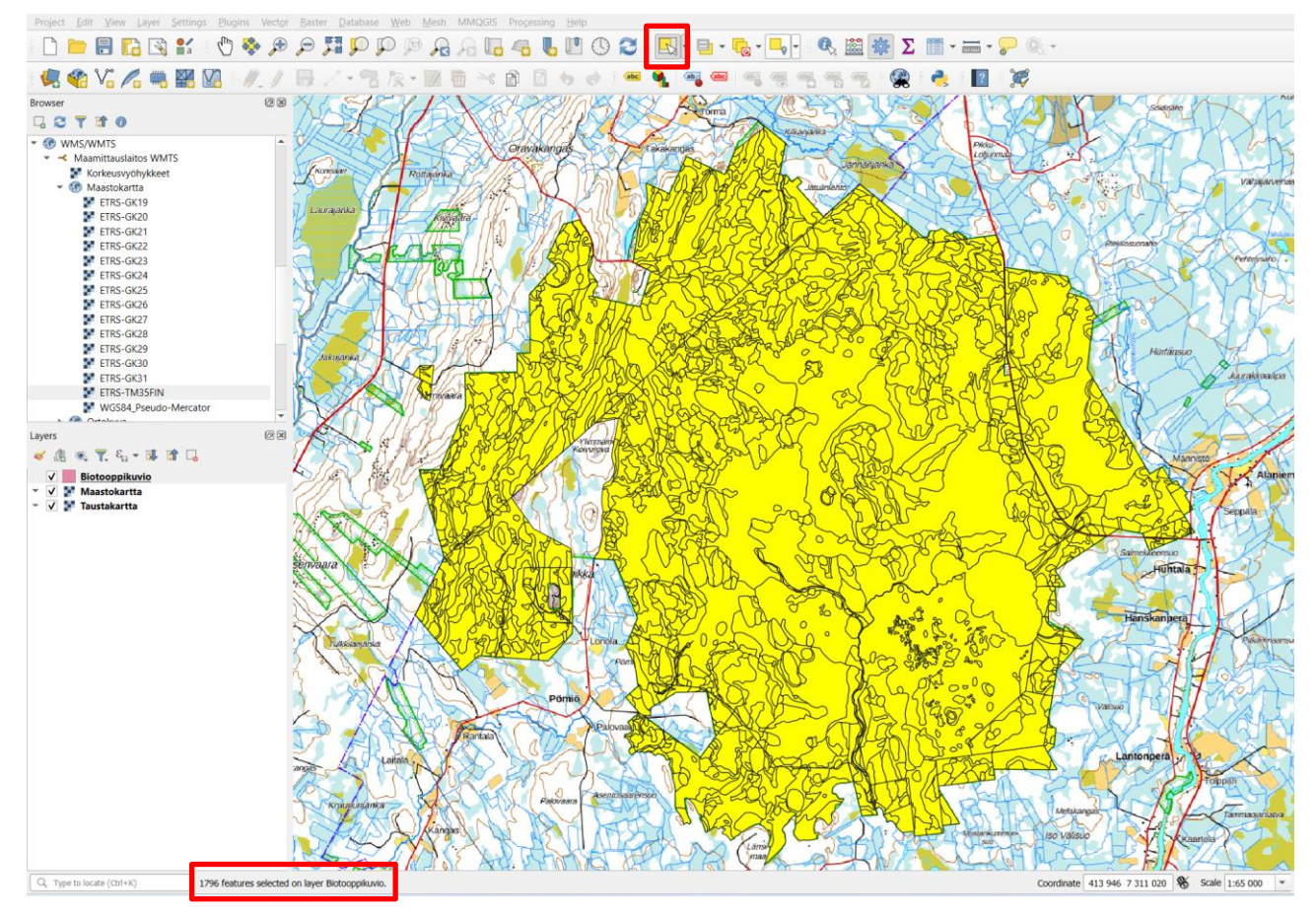

Tallentaaksesi valittuina olevat kuviot paikkatietoaineistoksi klikkaa hiiren kakkospainiketta Layerspaneelissa Biotooppikuviot-tason kohdalla ja valitse Export > Save Selected Features As. Valitse haluamasi paikkatietoformaatti (esim. GeoJSON), määritä aineistolle tallennuspaikka ja anna sille nimi, ja paina OK.

HUOM! Laajemmalla kohdealueella voit toteuttaa biotooppikuvioiden valinnan ja tallentamisen osissa, jolloin pystyt tallentamaan itsellesi yli 3000 biotooppikuvioin kokonaisuuksia.